## Dokumentacja panelu Klienta

Wersja 1.2

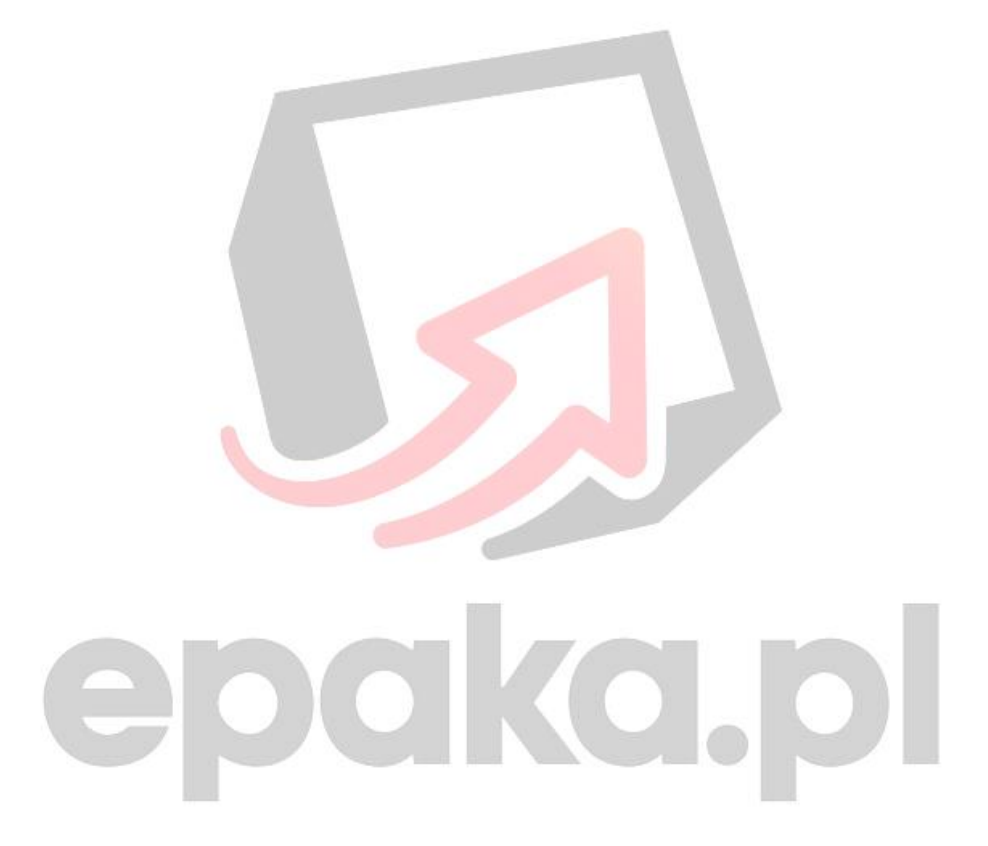

#### Spis treści

| Historia zmian                     | 3    |
|------------------------------------|------|
| Logowanie do panelu Klienta        | 4    |
| Panel                              | 5    |
| Wysyłki                            | 6    |
| Przyłączenia                       | 7    |
| Jstawienia                         | 8    |
| Zasoby                             | 8    |
| Integracje                         | 8    |
| Umowy                              | 9    |
| Dodawanie kont Allegro             | . 11 |
| Edycja danych przyłączenia Allegro | .13  |
| Mapowanie metod dostawy            | .14  |
| ſworzenie wysyłki                  | .16  |
| Dodawanie kont eBay                | . 19 |
| Edycja danych przyłączenia eBay    | 20   |
| Mapowanie metod dostawy            | .22  |
| ſworzenie wysyłki                  |      |

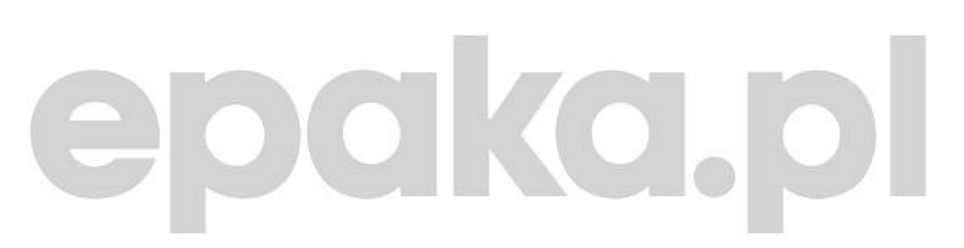

#### Historia zmian

| Data       | Wersja | Informacja o zmianach      |
|------------|--------|----------------------------|
| 09-02-2016 | 1.1    | Dodanie integracji Allegro |
| 24-04-2016 | 1.2    | Dodanie integracji eBay    |
|            |        | Aktualizacja panelu        |

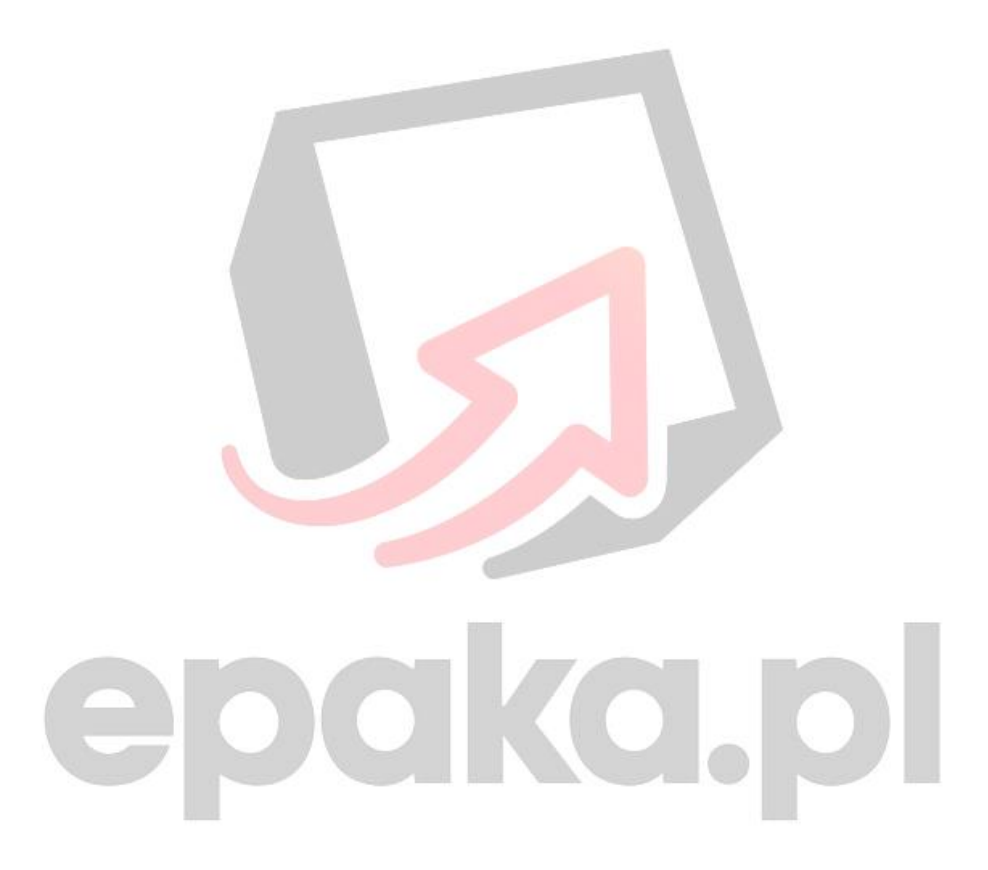

#### Logowanie do panelu Klienta

Logowanie do panelu Klienta następuje poprzez adres: **panel.epaka.pl** - Adres wraz z loginem i hasłem przesyła administrator serwisu EPAKA.pl.

| Po otrzym  | aniu dar  | wch nale  | żv nrz∈ | eiść do r | anelu i  | zalogować | sie'   |
|------------|-----------|-----------|---------|-----------|----------|-----------|--------|
| 1 0 Ou Zym | lannu uai | rych naic | zy pize | jse uo p  | Janciu I | Zalogowa  | , siç. |

|   | Login / E-mail  |
|---|-----------------|
|   | Hasło           |
| ( | Zapamiętaj mnie |
|   | Zaloguj się     |

W przypadku zgubienia hasła jest dostępna opcja "Zapomniałem hasła" dzięki, której utworzymy nowe hasło dla naszego konta.

| Uwaga!                                                      |                                                                                                    |
|-------------------------------------------------------------|----------------------------------------------------------------------------------------------------|
| Nowe hasło<br>maila. Po zal<br>hasło. Stare<br>użycia hasła | zostanie wysłane na podanego<br>ogowaniu się, będzie można zmienić<br>hasło będzie aktywne do momentu<br>wygenerowanego. |
| Email                                                       | 2010                                                                                                    |
|                                                             |                                                                                                    |

Należy podać adres e-mail oraz przepisać kod captcha po chwili przyjdzie nam wiadomość e-mail. Adres e-mail jaki podajemy musi być powiązany z naszym kontem w serwisie.

#### Panel

Po zalogowaniu do systemu widzimy pulpit nawigacyjny. Nasz pulpit posiada dwa menu po lewej stronie i u góry po prawej.

Menu pozwala nam na szybki dostęp do bazy naszych wysyłek, licencji, przyłączeń, ustawień oraz zasobów do pobrania.

Menu z prawej strony u góry:

♠ O <sup>Witaj,</sup> Klient ▼

Wyświetla notyfikacje oraz pozwala na szybkie przejście do ustawień.

Dodatkowo panel pozwala na zmianę położenia menu poprzez magiczną zębatkę.

zębatka jest umieszczona po prawej stronie ekranu.

Nasz pulpit wyświetla dodatkowo informacje takie jak: Możliwość połączenia z danymi systemami eCommerce oraz informację o niebawem uruchamianych opcjach!

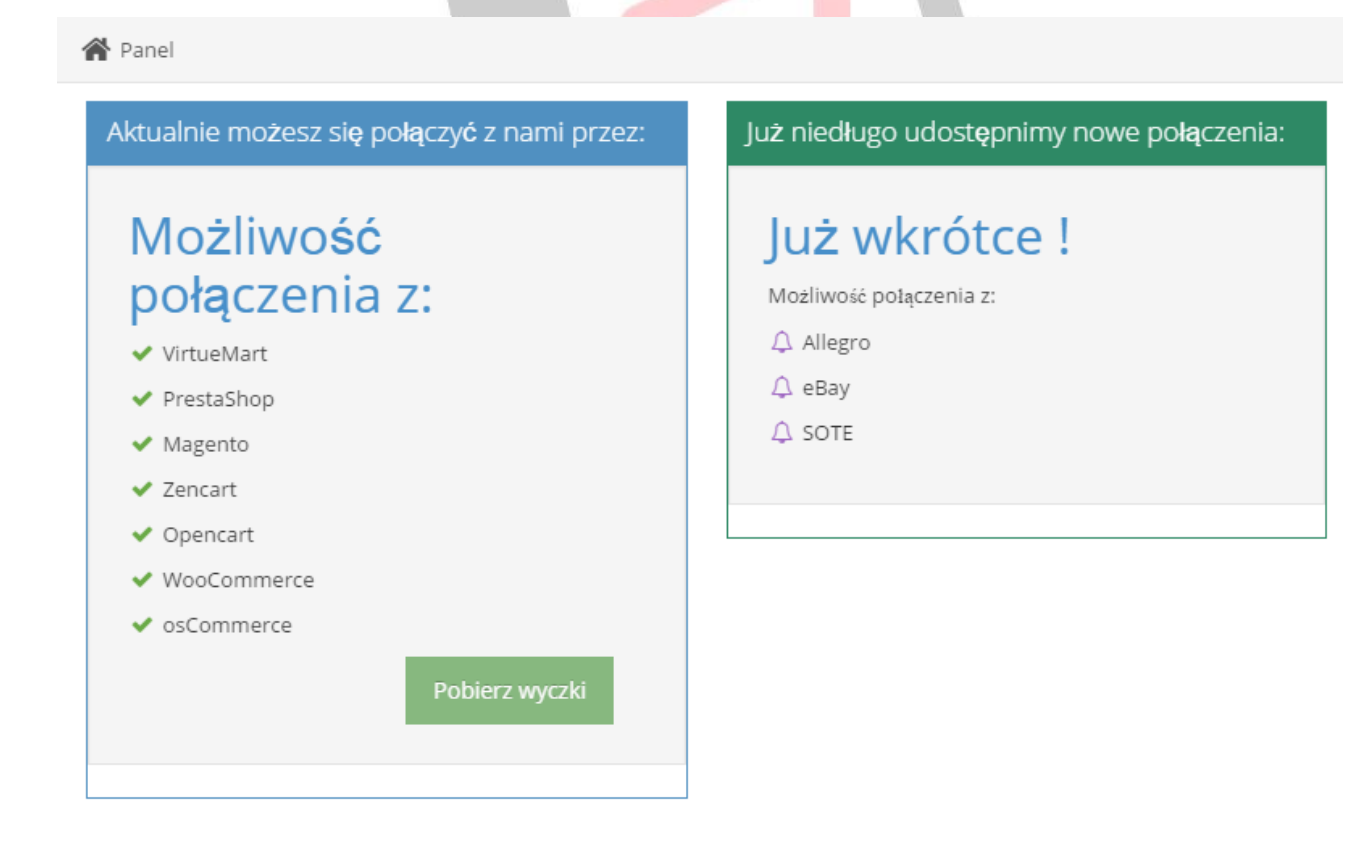

#### Wysyłki

Zakładka "wysyłki" wyświetla paczki jakie zostały wygenerowane przez moduły eCommerce oraz wysyłki jakie zrobimy w panelu.

| ommerc  | c oraz  | wysyiki | Jakie | ZI |
|---------|---------|---------|-------|----|
| WYSYŁKI | » lista |         |       |    |

WYSYŁKI » lista

| Do       | odaj paczkę                                  |           |          |                                                  |                          |         |                                             |          |              |              |
|----------|----------------------------------------------|-----------|----------|--------------------------------------------------|--------------------------|---------|---------------------------------------------|----------|--------------|--------------|
| Lis      | ta wysyłek                                   |           |          |                                                  |                          |         |                                             |          |              |              |
| Pol      | Pokarz 25 🔹 wierszy 😢 szukaj <b>Q</b>        |           |          |                                                  |                          |         |                                             |          |              |              |
| Nac      | waca                                         |           | Odbiorca |                                                  |                          |         |                                             |          |              |              |
| ld<br>\$ | Adres 🗘                                      | Kontakt 🗘 | Firma 🗘  | Adres 🗘                                          | Kontakt 🗢                | Firma 🗘 | Daty 🗘                                      | Kurier 🗘 | Status       | \$           |
| 1        | Imie Nazwisko<br>Opole<br>45-446<br>Gosła 2/ | 456456456 | firma    | Damian Mi<br>Jelenia Gora<br>58-500<br>Bydzia 1/ | email@em.pl<br>147258369 |         | Odb.:2016-<br>01-21<br>Dost.:2016-<br>01-22 | KEX      | Wygenerowano | A CONTRACTOR |

Na liście widzimy dane takie jak; Adres, Kontakt, Firma, Adres, Kontakt, Firma, Daty, Kurier, Status, Pobranie etykiety oraz ID porządkowe listy.

W tym widoku możemy szybko i łatwo wygenerować wysyłkę w tym celu klikamy przycisk

| "Dodaj paczkę"<br>uzupełnieniu danych zostanie wyge | , który ukaże nam formularz tworzenia wysyłki.<br>enerowana wysyłka i stworzona etykieta. | Ро |
|-----------------------------------------------------|-------------------------------------------------------------------------------------------|----|
| Czas od                                             | O                                                                                         |    |
| Czas do                                             | 0                                                                                         |    |
| Kurier                                              | KEX •                                                                                     |    |
| Przyłączenia                                        | magento.osb.ironman.bdl.pl                                                                |    |
| Kurier                                              | paczka 🔻                                                                                  |    |
| Waga                                                | Waga                                                                                      |    |
| Długość                                             | Dlugość                                                                                   |    |
| Szerokość                                           | Szerokość                                                                                 |    |
| Wysokość                                            | Wysokość                                                                                  |    |
| Kształt niesortowalny                               |                                                                                           |    |
| Waga gabarytowa opakowania                          | Waga gabarytowa opakowania                                                                |    |
|                                                     | ✓ Zapisz 🍤 Anuluj                                                                         |    |

Formularz informuje nas na bieżąco jakich danych nam brakuje i co należy poprawić - nad formularzem pojawiają się stosowne komunikaty.

```
📕 Wysyika
```

DODAWANIE WYSYŁKI » formularz

Błąd.Wystąpił błąd: zawartosc: Uzupełnij pole.nadawca\_kraj: Zbyt długa treść.odbiorca\_kraj: Zbyt długa treść.

#### Przyłączenia

Widok przyłączenia pozwala nam na dodanie połączenia z systemami jakie mają być powiązane np. sklepy eCommerce lub inne systemy. W tym widoku dodajemy adres łączącej się aplikacji.

🔇 Przyłączenia

| PRZY <b>ŁĄ</b> CZENIA » lista |       |       |             |          |  |  |  |
|-------------------------------|-------|-------|-------------|----------|--|--|--|
| Dodaj przyłączenie            |       |       |             |          |  |  |  |
| Lista przyłączeń              |       |       |             |          |  |  |  |
| Pokarz 25 🔻 wierszy           |       |       |             | Szukaj Q |  |  |  |
| Nazwa 🗢                       | URL 🗢 | Тур 🗢 | Status      | \$       |  |  |  |
| ustaw nazwę                   |       | api   | aktywny     | 0        |  |  |  |
| ustaw nazwę                   |       | api   | aktywny     | 0        |  |  |  |
| ustaw nazwę                   |       | api   | aktywny     | 0        |  |  |  |
| ustaw nazwę                   |       | api   | zablokowany | 5        |  |  |  |
| ustaw nazwę                   |       | api   | zablokowany | 5        |  |  |  |
| test                          |       | api   | aktywny     | 0        |  |  |  |
| Pokazuje od 1 do 6 z 6        |       |       |             |          |  |  |  |

Lista przedstawia; Nazwę, adres URL, Typ, Status, opcje zablokuj / odblokuj. Jeżeli połączenie jest zablokowane to API zwróci komunikat o zablokowanym przyłączeniu.

Dodawanie przyłączenia możemy dokonać po kliknięciu "Dodaj przyłączenie"

| DODAWANIE PRZYŁĄCZEŃ » formularz |                    |  |
|----------------------------------|--------------------|--|
| Nazwa przyłączenia               | Nazwa przyłączenia |  |
| Url (sklepu)                     | Url                |  |
| Тур                              | API                |  |
|                                  | ✓ Zapisz S Anuluj  |  |

po wypełnieniu formularza widzimy nowe przyłączenie na liście, które możemy uaktywnić klikając ikonkę

#### Ustawienia

Formularz ustawień pozwala nam na zmianę loginu i hasła API - dane do API otrzymujemy od administracji EPAKA.pl

| USTAWIENIA » formularz<br>Uwaga! Poniższe dane służą do łączenia się w tyczek z systemem i muszą być takie same jak w ustawieniach brokera. |    |
|----------------------------------------------------------------------------------------------------|----|
| <b>Uwaga!</b> Poniższe dane służą do łączenia się w tyczek z systemem i muszą być takie same jak w ustawieniach brokera.                    |    |
|                                                                                                    | а. |
| E-mail API sales@web-soft.com.pl                                                                                                    |    |
| Hasło API Hasło API                                                                                                    |    |
| <ul> <li>✓ Zapisz</li> </ul>                                                                                                    |    |
| Zasoby                                                                                                    |    |
| Zasoby v Integracje                                                                                                    |    |
| Umowy                                                                                                    |    |

W zakładce "Integracje" są dostępne pliki z modułami eCommerce oraz dokumentacje. Dokumenty są aktualizowane wraz aktualizacją modułów.

#### INTEGRACJE » lista

| Lista integracji |                      |                       |
|------------------|----------------------|-----------------------|
| Nazwa            | Plugin               | Dokumentacja          |
| VirtueMart v1.0  | VirtueMart v1.0.zip  | 🐺 VirtueMart v1.0.pdf |
| PrestaShop v1.0  | PrestaShop v1.0.zip  | PrestaShop v1.0.pdf   |
| ZenCart v1.0     | ZenCart v1.0.zip     | 🐺 ZenCart v1.0.pdf    |
| OpenCart v1.0    | GpenCart v1.0.zip    | 💱 OpenCart v1.0.pdf   |
| osCommerce v1.0  | escommerce v1.0.zip  | 💱 osCommerce v1.0.pdf |
| Magento v1.0     | Magento v1.0.zip     | 👯 Magento v1.0.pdf    |
| WooCommerce v1.0 | WooCommerce v1.0.zip | WooCommerce v1.0.pdf  |

Moduły można pobrać i zainstalować zgodnie z zamieszczoną instrukcją w dokumentacji konkretnego modułu.

#### Umowy

Lista umów przedstawia kurierów jakich mamy dodanych do profilu klienta. Umowy dodaje EPAKA.pl w panelu administracyjnym, w celu dodania nowych umów skontaktuj się ze swoim opiekunem.

#### UMOWY » lista

| Lista umów          |                   |                     |                  |          |  |  |
|---------------------|-------------------|---------------------|------------------|----------|--|--|
| Pokarz 25 🔻 wierszy |                   |                     |                  |          |  |  |
| Nazwa / numer 🔶     | Kurier 🗘          | Data uruchomienia 🔶 | Data wstrzymania | Status 🗘 |  |  |
| ups std             | UPS_STANDARD      | 2016-01-19 09:53:32 |                  | aktywny  |  |  |
| ups express         | UPS_EXPRESS_SAVER | 2016-01-19 09:53:40 |                  | aktywny  |  |  |
| kex                 | KEX               | 2016-01-18 23:13:03 |                  | aktywny  |  |  |
| Inpost              | InPost            | 2016-01-18 23:14:43 |                  | aktywny  |  |  |
| fedex               | FEDEX             | 2016-01-18 23:24:28 |                  | aktywny  |  |  |
| dhl                 | DHL               | 2016-01-19 09:53:21 |                  | aktywny  |  |  |

Pokazuje od 1 do 6 z 6

Na liście widzimy również status po czym wiemy, czy nasza umowa jest aktywna.

# Dokumentacja przyłączenia ALLEGRO.PL

Wersja 1.1

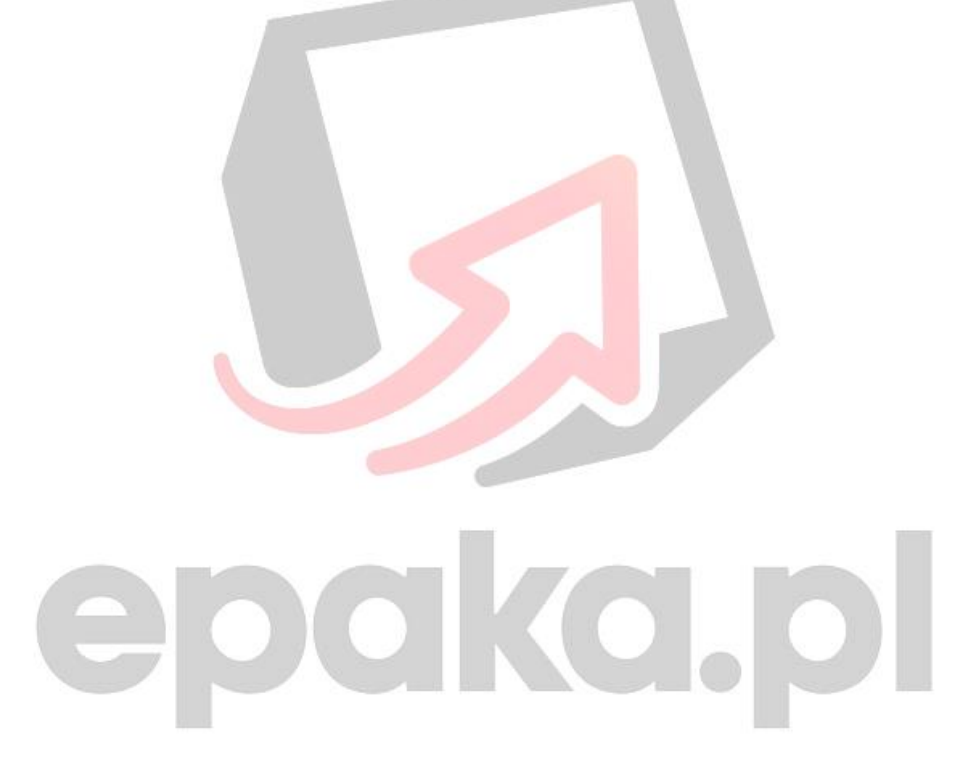

#### Dodawanie kont Allegro

Aby dodać konto Allegro należy zalogować się do panelu klienta a następnie przejść do → Przyłączenia → Dodaj przyłączenie.

| *  | Panel        |   | S Przyłączenia                |
|----|--------------|---|-------------------------------|
| F  | Wysyłki      |   | PRZY <b>ŁĄ</b> CZENIA » lista |
| ۲  | Przyłączenia |   |                               |
| 00 | Ustawienia   |   | Dodaj przyłączenie            |
|    | Zasoby       | ~ | Lista przyłączeń              |
|    | «            |   | Pokarz 25 🔻 wierszy           |

Pojawi się formularz gdzie wpiszemy nazwę przyłączenia i wybierzemy typ.

| DODAWANIE PRZY     |                         |  |
|--------------------|-------------------------|--|
| Nazwa przyłączenia | AllegroKonto2           |  |
| Тур                | Allegro                 |  |
|                    | ✓ Zapisz/Dalej 🏷 Anuluj |  |
|                    |                         |  |

Wpisujemy dowolną nazwę i wybieramy typ - należy wybrać "Allegro" następnie klikamy Zapisz/Dalej. Przejdziemy do kolejnego kroku gdzie wpisujemy dane do połączenia z naszym kontem Allegro poprzez API Allegro.pl.

#### DODAWANIE PRZYŁĄCZEŃ » formularz krok drugi

| Zapisano poprawnie. Krok dr   | rugi:             |
|-------------------------------|-------------------|
| Login WebAPI Allegro          | Login             |
| Hasło WebAPI Allegro          | hasło             |
| Klucz WebAPI Allegro          | store_key         |
| identyfikator kraju (nadania) | Polska 🔻          |
|                               | ✓ Zapisz 🏷 Anuluj |

#### Strona 11 z 25

Po kliknięciu "Zapisz" nasze przyłączenie z kontem Allegro zostanie dodane (dane muszą być podane prawidłowo inaczej integracja nie będzie działać). Po dodaniu konta musimy je uaktywnić na liście przyłączeń:

| F          | Wysyłki                    | PRZYŁĄCZENIA                       | »                   | lista    |   |              |                      |     |                    |  |
|------------|----------------------------|------------------------------------|---------------------|----------|---|--------------|----------------------|-----|--------------------|--|
| <b>(</b> ) | Przyłączenia<br>Ustawienia | Dodaj przyłączenie                 |                     |          |   |              |                      |     |                    |  |
|            | Zasoby 🗸                   | Lista przyłączeń                   |                     |          |   |              |                      |     |                    |  |
|            | «)                         | Pokarz 25 🔻 wierszy                | Pokarz 25 v wierszy |          |   |              |                      |     |                    |  |
|            |                            | Nazwa 🗘                            | •                   | URL 🗧    | ; | Тур 🗘        | Status               | \$  |                    |  |
|            |                            | AllegroKonto2                      |                     |          |   | allegro      | zablokowany          |     | ✓                  |  |
|            |                            | Pokazuje od 1 do 11 z 11           |                     |          |   |              |                      |     |                    |  |
|            |                            |                                    |                     |          |   |              |                      |     |                    |  |
|            | UWAGA: Uruchomie           | enie przył <b>ą</b> czenia: Allegi | ro                  | Konto2   |   | ×            |                      |     |                    |  |
|            | Czy zgadzasz się na akt    | ywowanie przyłączenia?             |                     |          |   |              |                      |     |                    |  |
|            | Zgadzam się                |                                    |                     |          |   | Anuluj       |                      |     |                    |  |
| Lle        | Klucz API g                | enerujemy na stron                 | ie                  | e Allegr | 0 | w zakładce ' | -<br>'Moje konto / I | nfo | ormacje o kluczu / |  |

| Moje zakupy Moja           | sprzedaż Moje konto                                                                                                    |
|----------------------------|----------------------------------------------------------------------------------------------------|
| Powrót do menu: Moje konto | Ustawienia klucza WebAPI                                                                                                    |
| Informacje o kluczu        |                                                                                                    |
| Ustawienia klucza WebAPI   | Środowisko produkcyjne                                                                                                    |
| Użytkownicy licencji       | Jeżeli uważasz, że informacje tu zawarte są niepoprawne, lub należy je zmienić, proszę skorzystać z formularza kontaktowego |
| Dodanie użytkownika        | Klucz Allegro WebAPI                                                                                                    |
| Lista użytkowników         | Data ważności                                                                                                    |
| Licencjonowanie            | Status Aktywny Zaakceptowany regulamin usługi z dnia 03.09.2012                                                             |
| Status: nieaktywny [ on ]  |                                                                                                    |
| line in the                |                                                                                                    |

#### Edycja danych przyłączenia Allegro

Edycji hasła loginu lub klucza API możemy dokonać po wejściu w → Przyłączenia → ikonka edycji przy danym przyłączeniu.

| E                     | Wysyłki      |   | PRZY <b>ŁA</b> CZENIA    | » | lista |   |         |   |             |       |
|-----------------------|--------------|---|--------------------------|---|-------|---|---------|---|-------------|-------|
| ۲                     | Przyłączenia |   |                          |   |       |   |         |   |             |       |
| <b>Q</b> <sub>0</sub> | Ustawienia   |   | Dodaj przyłączenie       |   |       |   |         |   |             |       |
|                       | Zasoby       | ~ | Lista przyłączeń         |   |       |   |         |   |             |       |
|                       | (%)          |   | Pokarz 25 🔻 wierszy      |   |       |   |         |   |             |       |
|                       |              |   | Nazwa                    | ¢ | URL   | ¢ | Тур     | ¢ | Status      | \$    |
|                       |              |   | AllegroKonto2            |   |       |   | allegro |   | zablokowany | s 🗏 🕈 |
|                       |              |   | Pokazuje od 1 do 11 z 11 |   |       |   |         |   |             |       |

Zobaczymy formularz podobny do tego z dodawania przyłączenia i klikamy Zapisz/Dalej

| DODAWANIE PRZY     | ′ŁĄCZEŃ ∝formul | larz     |  |
|--------------------|-----------------|----------|--|
| Nazwa przyłączenia | AllegroKonto2   |          |  |
| Тур                | Allegro         | Ŧ        |  |
|                    | ✓ Zapisz/Dalej  | S Anuluj |  |
|                    |                 |          |  |

Następnie widzimy formularz z danymi konta Allegro, które możemy edytować.

| DODAWANIE PRZY                | と ACZEŃ » formularz krok drugi |   |
|-------------------------------|--------------------------------|---|
| Zapisano poprawnie. Krok dr   | ugi:                           |   |
| Login WebAPI Allegro          | test                           | _ |
| Hasio WebAPI Allegro          | test                           |   |
| Klucz WebAPI Allegro          | test                           |   |
| identyfikator kraju (nadania) | Polska v                       |   |
|                               | ✓ Zapisz 🍤 Anuluj              |   |

Po zapisaniu mamy uaktualnione dane przyłączenia konta Allegro.

#### Mapowanie metod dostawy

Allegro posiada metody dostawy, które wybieramy podczas wystawiania aukcji nasz system pozwala na mapowanie metod dostawy do metod jakimi chcemy konkretnie wysyłać paczki.

Mapowanie możemy dokonać wybierając edycję danych domyślnych z listy przyłączeń.

| 🎽 Wysyłki    | PRZY <b>ŁĄ</b> CZENIA » lista |
|--------------|-------------------------------|
| Przyłączenia |                               |
| 🗱 Ustawienia | Dodaj przyłączenie            |
| 🗐 Zasoby 🗸 🗸 | Lista przyłączeń              |
| (<)          | Pokarz 25 🔻 wierszy           |
|              | Nazwa 💠 URL 💠 Typ 💠 Status 🜩  |
|              | kontoallegro1 allegro aktywny |
|              | Pokazuje od 1 do 11 z 11      |
|              |                               |

#### Formularz ustawiania domyślnych parametrów dla danej metody

#### PARAMETRY DOMYŚLNE » formularz

| Rodzaj przesyłki w Allegro |   | List polecony priorytetowy                            |          |
|----------------------------|---|-------------------------------------------------------|----------|
|                            |   | dla wszystkich                                        | <u> </u> |
|                            |   | Paczka pocztowa ekonomiczna                           |          |
| Imie nadawcy               | L | List ekonomiczny                                      |          |
|                            |   | Paczka pocztowa priorytetowa                          |          |
|                            |   | List priorytetowy                                     |          |
| Nazwisko nadawcy           | L | Przesyłka pobraniowa / Paczka48 pobranie              |          |
|                            |   | List polecony ekonomiczny                             |          |
| Ulica nadawcy              | C | Przesyłka pobraniowa priorytetowa / Paczka24 pobranie |          |
| -                          | - | List polecony priorytetowy                            |          |
|                            |   | Przesyłka kurierska                                   |          |
| Kod pocztowy nadawcy       | 4 | Odbiór osobisty                                       |          |
|                            |   | Przesyłka kurierska pobraniowa                        |          |
| Miasto nadawcy             | C | Przesyłka elektroniczna (e-mail)                      |          |
|                            | - | Odbiór osobisty po przedpłacie                        |          |
| Krainadaway                |   | Allegro Polecony InPost                               |          |
| Ki aj Haŭawey              |   | Allegro Kurier InPost                                 |          |
|                            |   | Allegro Kurier InPost (za pobraniem)                  |          |
| Telefon nadawcy            | 1 | Pocztex Kurier48                                      |          |
|                            |   | Pocztex Kurier48 pobraniowy                           |          |
| Firma nadawov              | V | Paczka24                                              | -        |
| Fillia Hadawey             |   |                                                       |          |

| Imię nadawcy          | Imię nadawcy          |   |
|-----------------------|-----------------------|---|
| Nazwisko nadawcy      | Nazwisko nadawcy      |   |
| Ulica nadawcy         | Ulica nadawcy         |   |
| Kod pocztowy nadawcy  | Kod pocztowy nadawcy  |   |
| Miasto nadawcy        | Miasto nadawcy        |   |
| Kraj nadawcy          | <b>v</b>              |   |
| Telefon nadawcy       | Telefon nadawcy       |   |
| Firma nadawcy         | Firma nadawcy         |   |
| Nr domu nadawcy       | Nr domu nadawcy       |   |
| Nr mieszkania nadawcy | Nr mieszkania nadawcy |   |
|                       |                       |   |
| Data odbioru          |                       | * |
| Data dostawy          |                       | v |
| Data dostany          |                       |   |
| Czas od               | 21:46                 |   |
| Czas do               | 21:46                 |   |
| Kurier                | KEX                   | Ŧ |
| Тур                   | paczka                | Ŧ |
| _                     |                       |   |
| Rodzaj pobrania (cod) | v                     |   |
| Konto bankowe (cod)   | conto                 |   |

| Waga                       | Waga                       |
|----------------------------|----------------------------|
| Dlugość                    | Długość                    |
| Szerokość                  | Szerokość                  |
| Wysokość                   | Wysokość                   |
| Kształt niesortowalny      |                            |
| Waga gabarytowa opakowania | Waga gabarytowa opakowania |
|                            | ✓ Zapisz 🍤 Anuluj          |

Po zapisaniu wartości domyślnych podczas tworzenia wysyłki dla danej metody nie musimy wpisywać wartości, gdyż są pobierane z wartości domyślnych.

Nasz system ma możliwość ustawienia wartości domyślnych ogólnych w tym celu należy uzupełnić dane po wybraniu w polu: Rodzaj przesyłki w Allegro "Dla wszystkich" definiujemy dane domyślne - w przypadku zdefiniowania rodzaju przesyłki dla konkretnej metody będą one zastępowane i domyślne nie będą brane pod uwagę.

#### Tworzenie wysyłki

Tworzenie wysyłek dla opłaconych zamówień Allegro możemy dokonać z listy wysyłek.

| *          | Panel        |   | 📜 Wysylki      |  |
|------------|--------------|---|----------------|--|
| ]=         | Wysyłki      |   | WYSYŁKI »lista |  |
| Ø          | Przyłączenia |   |                |  |
| <b>Q</b> 0 | Ustawienia   |   | Dodaj paczkę   |  |
|            | Zasoby       | ~ |                |  |

Opłacone zamówienia do wysyłki są pobierane co 5 minut do systemu.

Pobrane opłacone zamówienia do wysyłki widać na liście z wszystkimi wysyłkami oraz osobno po przełączeniu filtru na liście na dane konto Allegro.

| Lis        | ta wysyłek                                                             |         |       |                          |                                             |              |                                                               |   |
|------------|------------------------------------------------------------------------|---------|-------|--------------------------|---------------------------------------------|--------------|---------------------------------------------------------------|---|
| Poł<br>wie | Pokarz 25 V 🗎 2016-01-01 - 2016-12-3 Status V kontoallegro1 V Szukaj Q |         |       |                          |                                             |              |                                                               |   |
| Odb        | Odbiorca Parametry                                                     |         |       |                          |                                             |              |                                                               |   |
| Id<br>¢    | Adres 🗘                                                                | Kontakt | Firma | Nazwa / Typ 🕏            | Daty 🗘                                      | Kurier<br>\$ | Status 🗘                                                      |   |
| 13         |                                                                        |         |       | kontoallegro1<br>allegro | Odb.:<br>Dost.:                             |              | Wystąpił błąd: Wprowadź dane przynajmniej jednego opakowania. | 1 |
| 14         |                                                                        |         |       | kontoallegro1<br>allegro | Odb.:2016-02-<br>02<br>Dost.:2016-02-<br>03 | KEX          | Wystąpił błąd: odbior_dzien: Wpisz prawidłową datę.           | ø |
| Pol        | kazuje od 1 do 2 z 2                                                   |         |       |                          |                                             |              |                                                               |   |

Na liście widzimy również błędy jakie należy poprawić. Po poprawieniu błędów i zapisaniu wysyłki wygeneruje się nam etykieta. Możemy dokonać poprawki wysyłek bez generowania etykiet i po poprawieniu danych wygenerować masowo etykiety do wysyłki. Aby wygenerować wysyłki masowo podczas poprawiania błędów należy zapisać formularz bez tworzenia etykiety podczas

zapisu. Do masowego tworzenia etykiet służy przycisk:

- aby wygenerować etykiety do wysyłek należy zaznaczyć kilka z nich "ptaszkami" po lewej stronie tabeli.

🔒 Generuj etykiety

widoczny nad listą

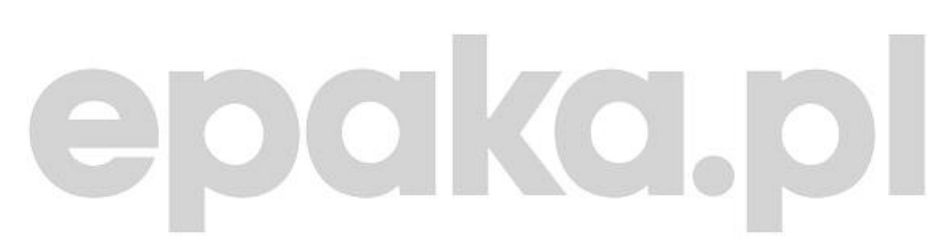

Dokumentacja przyłączenia

## eBay

Wersja 1.1

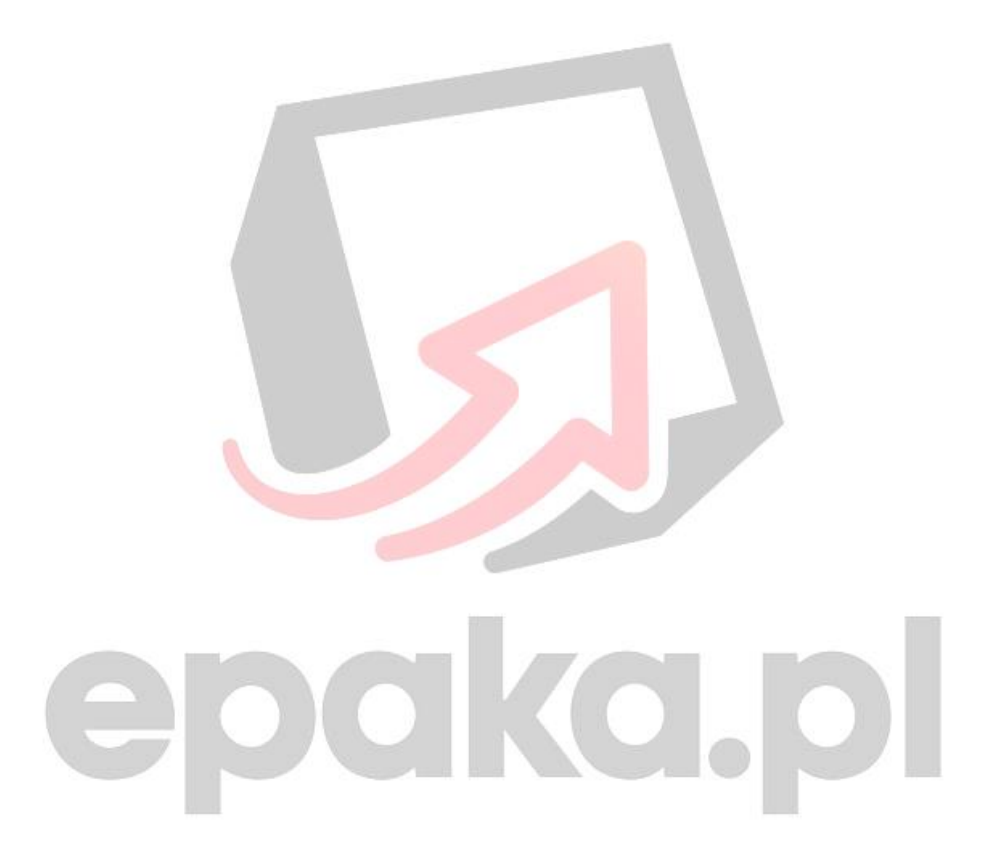

#### Dodawanie kont eBay

Aby dodać konto eBay należy zalogować się do panelu klienta a następnie przejść do → Przyłączenia → Dodaj przyłączenie.

| 倄 Panel                    | S Przyłączenia                                                                        |
|----------------------------|---------------------------------------------------------------------------------------|
| 🐂 Wysyłki                  | PRZYŁĄCZENIA » lista                                                                  |
| Przyłączenia               |                                                                                       |
| 🗱 Ustawienia               | Dodaj przyłączenie                                                                    |
| 🖉 Zasoby 🗸 🗸               | Lista przyłączeń                                                                      |
|                            | Pokarz 25 v wierszy                                                                   |
| Pojawi się fo<br>DODAWANIE | ormularz gdzie wpiszemy nazwę przyłączeni i wybierzemy typ.<br>PRZYŁĄCZEŃ » formularz |
| Nazwa przyłą               | czenia ebay                                                                           |
|                            | Typ eBay 🗸                                                                            |
| ✓ Zapisz/Dalej             | ່ວ Anuluj                                                                             |

Wpisujemy dowolną nazwę i wybieramy typ - należy wybrać "eBay" następnie klikamy Zapisz/Dalej. Przejdziemy do kolejnego kroku gdzie wpisujemy dane do połączenia z naszym kontem eBay poprzez API.

Wybieramy kraj naszego konta eBay:

| Zapisano poprawnie. Krok drugi: |          |     |   |  |
|---------------------------------|----------|-----|---|--|
| Wybi                            | erz kraj | PL  | ~ |  |
| ✓ Zapisz                        | ່ວ Anul  | luj |   |  |

Dokonujemy powiązania konta eBay z naszym kontem w panelu.

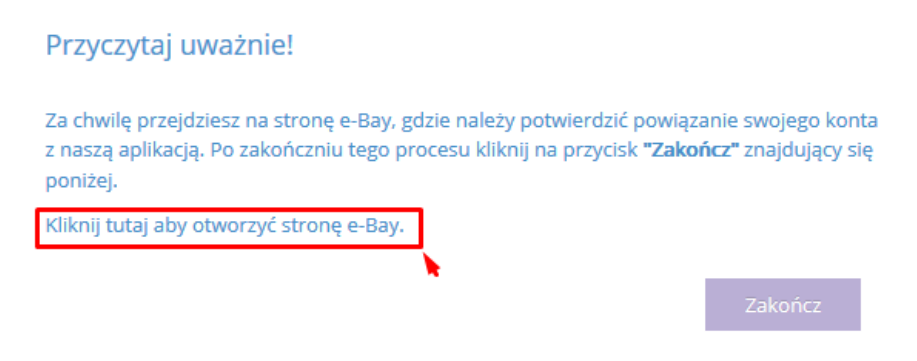

Po wykonaniu czynności na stronie eBay zamykamy otwartą zakładkę i klikamy "ZAKOŃCZ", jeżeli wszystko wykonaliśmy prawidłowo nasze przyłączenie zostanie dodane.

Po dodaniu konta musimy je uaktywnić na liście przyłączeń:

| Lista przyłączeń                |                       |       |     |           |        |  |
|---------------------------------|-----------------------|-------|-----|-----------|--------|--|
| Pokarz 100 🖌 wierszy            | Pokarz 100 v wierszy  |       |     |           |        |  |
| Nazwa 🗢                         | URL                   | \$ Ту | ф 🗘 | Status    | ÷      |  |
| v422042016                      |                       | e     | Bay | zablokowa | ny 🖋 9 |  |
|                                 |                       |       |     |           |        |  |
| UWAGA: Uruchomienie przy        | /łączenia: v422042016 |       | ×   |           |        |  |
| Czy zgadzasz się na aktywowanie | przyłączenia?         |       |     |           |        |  |
| Zgadzam się                     |                       | Anulu | j   | D         |        |  |

#### Edycja danych przyłączenia eBay

Gdy nasz tonek eBay straci ważność możemy wygenerować nowy poprzez edycję przyłączenia jakie mamy już dodane.

| Y Wysyłki    | PRZYŁĄCZENIA » lista          |
|--------------|-------------------------------|
| Przyłączenia | Dodaj przyłączenie            |
| 🖉 Zasoby 🗸   | Lista przyłączeń              |
| (%)          | Pokarz 100 v wierszy Szukaj Q |
|              | Nazwa 🗢 URL 🗢 Typ 🕈 Status 🗢  |
|              | v422042016 (eBay) aktywny 🖉 🥥 |

Zobaczymy formularz podobny do tego z dodawania przyłączenia i klikamy Zapisz/Dalej

| DODAWANIE PRZYŁĄCZEŃ » formularz |   |
|----------------------------------|---|
| Nazwa przyłączenia ebay          |   |
| Typ eBay 🗸                       |   |
| ✓ Zapisz/Dalej つ Anuluj          |   |
| Zapisano poprawnie. Krok drugi:  |   |
| Wybierz kraj PL                  | • |
| ✓ Zapisz 🍤 Anuluj                |   |
|                                  |   |

Następnie widzimy informację, która mówi nam o tym aby przejść na stronę eBay i wygenerować token a następnie wrócić i kliknąć "ZAKOŃCZ".

| Przyczytaj uważnie!                                                                                                    |                                                  |
|----------------------------------------------------------------------------------------------------|--------------------------------------------------|
| Za chwilę przejdziesz na stronę e-Bay, gdzie należy potwierdzić powiąza<br>z naszą aplikacją. Po zakończniu tego procesu kliknij na przycisk <b>"Zakoń</b><br>poniżej. | anie swojego konta<br><b>ácz"</b> znajdujący się |
| Kliknij tutaj aby otworzyć stronę e-Bay.                                                                                                    |                                                  |
|                                                                                                    | Zakończ                                          |

Po zapisaniu mamy uaktualnione dane przyłączenia konta eBay.

#### Mapowanie metod dostawy

eBay posiada metody dostawy, które wybieramy podczas wystawiania aukcji nasz system pozwala na mapowanie metod dostawy do metod jakimi chcemy konkretnie wysyłać paczki.

Mapowanie możemy dokonać wybierając edycję danych domyślnych z listy przyłączeń.

| 🏲 Wysyłki    | PRZYŁĄCZENIA » lista |                          |       |          | 4                 |
|--------------|----------------------|--------------------------|-------|----------|-------------------|
| Przyłączenia |                      |                          |       |          |                   |
| 😋 Ustawienia | Dodaj przyłączenie   |                          |       |          |                   |
| Zasoby ~     | Lista przyłączeń     |                          |       |          |                   |
|              | Pokarz 100 v wierszy |                          |       |          | 8 szukaj <b>Q</b> |
|              | Nazwa 🗢              | URL \$                   | Тур 🗘 | Status 🗘 |                   |
|              | v422042016           |                          | eBay  | aktywny  | e 🖉               |
|              | v318042016           | Token wygasa: 2017-10-10 | eBay  | aktywny  | ✓ ■ Ø             |
|              |                      |                          |       |          |                   |

Formularz ustawiania domyślnych parametrów dla danej metody

### PARAMETRY DOMYŚLNE » formularz

| Rodzaj przesyłki w Ebay | dla wszystkich 🗸                      |  |
|-------------------------|---------------------------------------|--|
|                         | dla wszystkich                        |  |
|                         | Przesyłka krajowa – zwykła            |  |
| Imię nadawcy            | Przesyłka krajowa – priorytetowa      |  |
| Nazwisko nadawcy        | Przesyłka zagraniczna - zwykła        |  |
|                         | Przesyłka z zagranicy – ekonomiczna   |  |
| Ulica nadawcy           | Przesyłka zagraniczna - priorytetowa  |  |
|                         | Przesyłka z zagranicy – standardowa   |  |
| Kod pocztowy nadawcy    | DHL                                   |  |
| Ninte and were          | Przesyłka z zagranicy – ekspresowa    |  |
| Miasto hadawcy          | UPS                                   |  |
| Kraj nadawcy            | Przesyłka z zagranicy – ze śledzeniem |  |
|                         | Odbiór                                |  |
| Telefon nadawcy         | Promocyjna usługa wysyłkowa           |  |
|                         |                                       |  |

| Imię nadawcy          | Imię nadawcy          |   |
|-----------------------|-----------------------|---|
| Nazwisko nadawcy      | Nazwisko nadawcy      |   |
| Ulica nadawcy         | Ulica nadawcy         |   |
| Kod pocztowy nadawcy  | Kod pocztowy nadawcy  |   |
| Miasto nadawcy        | Miasto nadawcy        |   |
| Kraj nadawcy          | <b>v</b>              |   |
| Telefon nadawcy       | Telefon nadawcy       |   |
| Firma nadawcy         | Firma nadawcy         |   |
| Nr domu nadawcy       | Nr domu nadawcy       |   |
| Nr mieszkania nadawcy | Nr mieszkania nadawcy |   |
|                       |                       |   |
| Data odbioru          |                       | * |
| Data dostawy          |                       | v |
| Data dostany          |                       |   |
| Czas od               | 21:46                 |   |
| Czas do               | 21:46                 |   |
| Kurier                | KEX                   | Ŧ |
| Тур                   | paczka                | Ŧ |
| _                     |                       |   |
| Rodzaj pobrania (cod) | v                     |   |
| Konto bankowe (cod)   | conto                 |   |

| Waga                       | Waga                       |  |  |  |  |  |  |  |  |
|----------------------------|----------------------------|--|--|--|--|--|--|--|--|
| Długość                    | Diugość                    |  |  |  |  |  |  |  |  |
| Szerokość                  | Szerokość                  |  |  |  |  |  |  |  |  |
| Wysokość                   | Wysokość                   |  |  |  |  |  |  |  |  |
| Kształt niesortowalny      |                            |  |  |  |  |  |  |  |  |
| Waga gabarytowa opakowania | Waga gabarytowa opakowania |  |  |  |  |  |  |  |  |
|                            | ✓ Zapisz 🍤 Anuluj          |  |  |  |  |  |  |  |  |

Po zapisaniu wartości domyślnych podczas tworzenia wysyłki dla danej metody nie musimy wpisywać wartości, gdyż są pobierane z wartości domyślnych.

Nasz system ma możliwość ustawienia wartości domyślnych ogólnych w tym celu należy uzupełnić dane po wybraniu w polu: Rodzaj przesyłki w eBay "Dla wszystkich" definiujemy dane domyślne - w przypadku zdefiniowania rodzaju przesyłki dla konkretnej metody będą one zastępowane i domyślne nie będą brane pod uwagę.

#### Tworzenie wysyłki

Tworzenie wysyłek dla opłaconych zamówień eBay możemy dokonać z listy wysyłek.

| ñ          | Panel        |   | 📜 Wysyłki      |  |
|------------|--------------|---|----------------|--|
|            | Wysyłki      |   | WYSYŁKI »lista |  |
| 0          | Przyłączenia |   |                |  |
| <b>Q</b> 0 | Ustawienia   |   | Dodaj paczkę   |  |
|            | Zasoby       | ~ |                |  |

Opłacone zamówienia do wysyłki są pobierane co 5 minut do systemu.

Pobrane opłacone zamówienia do wysyłki widać na liście z wszystkimi wysyłkami oraz osobno po przełączeniu filtru na liście na dane konto eBay.

| Lista              | Lista wysyłek   |                 |      |       |    |                       |                                     |          |              |       |              |
|--------------------|-----------------|-----------------|------|-------|----|-----------------------|-------------------------------------|----------|--------------|-------|--------------|
| Pokar              | z 100 v wierszy | 2016-01-01 - 20 | 016- | 12-31 | 0  | status v przyłączenie |                                     | ~        |              | 8 szu | kaj <b>Q</b> |
| Odbiorca Parametry |                 |                 |      |       |    |                       |                                     |          |              |       |              |
| Id 🗢               | Adres 🗘         | Kontakt         | \$   | Firma | \$ | Nazwa / Typ 🗘         | Daty 🗘                              | Kurier 🗘 | Status       | \$    |              |
| 49                 |                 |                 |      |       |    | 22-04-2016v2<br>Bay   | Odb.:<br>Dost.:                     |          | Edycja       |       | ø            |
| 48                 |                 |                 |      |       |    | v218042016<br>eBay    | Odb.:2016-04-22<br>Dost.:2016-04-23 | FEDEX    | Wygenerowano |       |              |

Na liście widzimy również błędy jakie należy poprawić. Po poprawieniu błędów i zapisaniu wysyłki wygeneruje się nam etykieta. Możemy dokonać poprawki wysyłek bez generowania etykiet i po poprawieniu danych wygenerować masowo etykiety do wysyłki. Aby wygenerować wysyłki masowo podczas poprawiania błędów należy zapisać formularz bez tworzenia etykiety podczas

zapisu. Do masowego tworzenia etykiet służy przycisk:

- aby wygenerować etykiety do wysyłek należy zaznaczyć kilka z nich "ptaszkami" po lewej stronie tabeli.

Generuj etykiety

widoczny nad listą

# epaka.pl